# PETUNJUK TEKNIS REGISTRASI LABORATORIUM MEDIS DAN BANK JARINGAN

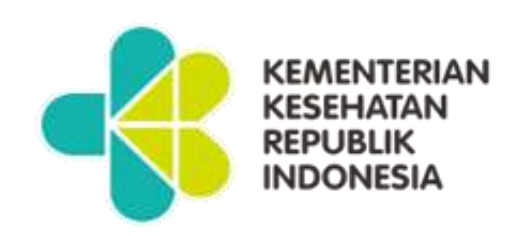

# DITJEN PELAYANAN KESEHATAN 2021

## **DAFTAR ISI**

| Α. | PENDAHULUAN                   | 1    |
|----|-------------------------------|------|
| В. | HAK AKSES USER APLIKASI       | 2    |
| C. | VALIDASI DATA                 | 4    |
| D. | ALUR PROSES REGISTRASI LABKES | 5    |
| E. | PENDAFTARAN USER APLIKASI     | 9    |
| F. | USER LABORATORIUM KESEHATAN   | . 11 |
| G. | USER DINKES KAB/KOTA          | . 14 |
| H. | USER DINKES PROVINSI          | . 18 |
| I. | LAMPIRAN                      | . 18 |

#### A. PENDAHULUAN

Aplikasi Registrasi Fasilitas Pelayanan Kesehatan adalah aplikasi yang digunakan untuk melakukan registrasi atau pencatatan secara resmi fasilitas pelayanan kesehatan (fasyankes) di Kementerian Kesehatan. Tujuan dilakukannya regitrasi ini adalah selain melakukan pencatatan resmi fasyankes juga untuk memberikan kode fasyankes masingmasing.

Adapun aplikasi registrasi dilakukan untuk fasilitas pelayanan kesehatan RS, Laboratorium Kesehatan, Balai dan lain-lain. Dalam petunjuk teknis (juknis) ini akan disampaikan mengenai tata cara registrasi untuk fasilitas pelyanan kesehatan sebagai berikut :

- 1. Laboratorium Medis Pratama
- 2. Laboratorium Medis Utama
- 3. Laboratorium Pengelolaan Sel Punca
- 4. Bank Jaringan dan /atau Sel Punca

Aplikasi ini dikembangkan berbasis web, sehingga dapat diakses secara *online* menggunakan *webbrowser* yang terdapat di dalam sistem operasi *Windows*, *Linux* atau *browser* yang ada di *smart phone*. Adapun beberapa *webbrowser* yang dapat digunakan adalah seperti *Mozila Firefox*, *Google Chrome*, *Internet Explorer* dan lain-lain. Registrasi Fasilitas Pelayanan Kesehatan ini dapat diakses melalui tautan *registrasifasyankes.kemkes.go.id* atau melalui link *yankes.kemkes.go.id*.

### B. USER APLIKASI

User aplikasi Registrasi Fasilitas Pelayanan Kesehatan adalah menunjukkan keterlibatan user yang terkait dalam proses registrasi Laboratorium Kesehatan, mulai dari proses pendaftaran user sampai dengan Laboratorium Kesehatan mendapatkan Kode Laboratorium Kesehatan.

- 1. Kategori user
  - a. User Laboratorium Medis atau Bank Jaringan dan /atau Sel Punca
  - b. User Dinkes Kab/Kota
  - c. User Provinsi
  - d. User Kemenkes

#### 2. Tugas masing-masing kategori user

| NO | USER               | KEGIATAN                                                                                                    |  |
|----|--------------------|----------------------------------------------------------------------------------------------------|--|
| 1  | Labkes             | <ol> <li>Registrasi user aplikasi</li> <li>Registrasi Labkes/Bank Jaringan</li> </ol>                                                                       |  |
| 2  | Dinkes<br>Kab/Kota | <ol> <li>Registrasi User Dinkes Kab/Kota</li> <li>Validasi Registrasi user Labkes</li> <li>Validasi awal registrasi Labkes Pratama<br/>dan Utama</li> </ol> |  |
| 3  | Dinkes<br>Provinsi | 1. Registrasi User aplikasi Dinkes Provinsi                                                                                                    |  |

|   |        | <ol> <li>Validasi Registrasi user aplikasi Dinkes<br/>Kab/Kota</li> <li>Validasi akhir Registrasi Labkes Pratama</li> </ol>                                                                                                    |
|---|--------|----------------------------------------------------------------------------------------------------|
| 4 | Kemkes | <ol> <li>Validasi Registrasi user aplikasi Dinkes<br/>Provinsi</li> <li>Validasi akhir Registrasi Labkes Utama</li> <li>Validasi akhir Registrasi Lab Pengolahan<br/>Sel Punca</li> <li>Validasi akhir Registrasi Bank Jaringan</li> </ol> |

#### 3. Hak akses setiap kategori user

| NO | FORM                      | Klinik | Dinkes<br>Kab/Kota | Dinkes<br>Provinsi | Kemkes |
|----|---------------------------|--------|--------------------|--------------------|--------|
| 1  | Pendaftaran User          | Ya     | Ya                 | Ya                 | Ya     |
| 2  | Login                     | Ya     | Ya                 | Ya                 | Ya     |
| 3  | Profile User              | Ya     | Ya                 | Ya                 | Ya     |
| 4  | Registrasi Labkes         | Ya     | Tidak              | Tidak              | Tidak  |
| 5  | List Daftar User          | Tidak  | Ya                 | Ya                 | Ya     |
| 6  | Validasi Pedaftaran User  | Tidak  | Ya                 | Tidak              | Tidak  |
| 7  | Registrasi Labkes Pratama | ya     | Tidak              | Tidak              | Tidak  |
| 8  | Validasi Labkes Pratama   | Tidak  | Ya                 | Ya                 | Tidak  |
| 9  | Registrasi Labkes Utama   | ya     | Tidak              | Tidak              | Tidak  |
| 10 | Validasi Labkes Utama     | Tidak  | ya                 | Tidak              | Ya     |
| 11 | Rekap Data Labkes         | Tidak  | Ya                 | Ya                 | Ya     |

4. Adapun akses data Laboratorium Kesehatan adalah sebagai berikut:

| NO | USER                      | AKSES DATA USER                                                                                                    |
|----|---------------------------|----------------------------------------------------------------------------------------------------|
| 1  | Laboratorium<br>Kesehatan | Data Laboratorium Kesehatan masing-masing                                                                                                    |
| 2  | Dinkes Kab/Kota           | Data Laboratorium Kesehatan di wilayah<br>Kab/Kota masing-masing, tidak bisa akses<br>data Laboratorium Kesehatan di wilayah<br>Kab/Kota lain |

| 3 | Dinkes Provinsi | Data Laboratorium Kesehatan di wilayah<br>Provinsi masing-masing, tidak bisa akses data<br>Laboratorium Kesehatan di wilayah Provinsi<br>lain |
|---|-----------------|----------------------------------------------------------------------------------------------------|
| 4 | Kemkes          | Semua data Laboratorium Kesehatan                                                                                                    |

## C. VALIDASI DATA

Validasi pendaftaran user aplikasi dan registrasi Laboratorium Kesehatan sesuai dengan ketentuan sebagai berikut:

#### 1. Validasi pendaftaran user

| NO | USER                                  | VALIDASI USER                                                          |  |
|----|---------------------------------------|------------------------------------------------------------------------|--|
| 1  | User Dinkes<br>Provinsi               | Validasi user dilakukan oleh<br>Kementerian Kesehatan                  |  |
| 2  | User Dinkes<br>Kabupaten atau<br>Kota | Validasi user dilakukan oleh Dinkes<br>Provinsi wilayah masing-masing  |  |
| 3  | User<br>Laboratorium<br>Kesehatan     | Validasi user dilakukan oleh Dinkes<br>Kab/Kota wilayah masing-masing. |  |

\*\*Validasi harus sesuai wilayahnya masing-masing

2. Ketentuan Validasi Registrasi Laboratorium Kesehatan

| NO | JENIS                         | DINKES<br>KAB/KOTA | DINKES<br>PROVINSI | KEMENKES       |
|----|-------------------------------|--------------------|--------------------|----------------|
| 1  | Laboratorium<br>Medis Pratama | Validasi awal      | Validasi<br>Akhir  | -              |
| 2  | Laboratorium<br>Medis Utama   | Validasi awal      | -                  | Validasi Akhir |

| 3 | Laboratorium<br>Pengelolaan<br>Sel Punca | Validasi awal | - | Validasi Akhir |
|---|------------------------------------------|---------------|---|----------------|
| 4 | Bank Jaringan<br>dan /atau Sel<br>Punca  | Validasi awal | - | Validasi Akhir |

## D. ALUR PROSES REGISTRASI LABORATORIUM KESEHATAN

Alur proses registrasi Laboratorium Kesehatan dimulai dari pendaftaran user untuk dapat menggunakan aplikasi, sampai dengan keluar kode Laboratorium Kesehatan.

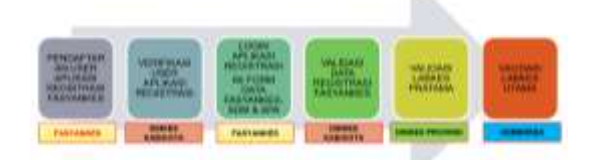

Sebelum melakukan registrasi, diharapkan user melakukan persiapan sebagai berikut:

- 1. Download juknis Registrasi Laboratorium Kesehatan yang sudah disiapkan dalam halaman depan aplikasi
- 2. Siapkan data yang dibutuhkan dalam form registrasi
- Dokumen yang akan di upload, dalam bentuk soft copy dengan format PDF tidak lebih dari 2Mb

a. Surat permohonan Registrasi Laboratorium Kesehatan yang ditujukan ke Sesditjen Pelayanan Kesehatan yang ditandatangani Kepala Laboratorium Kesehatan Contoh:

|                   | <u> </u>                                                                                                    | OP LABKES                                                                        | 8                                                                                                    |   |
|-------------------|----------------------------------------------------------------------------------------------------|----------------------------------------------------------------------------------|----------------------------------------------------------------------------------------------------|---|
|                   |                                                                                                    |                                                                                  | Jakarta,                                                                                                    |   |
| Nomor<br>Lampiran | 1 (satu) berkas                                                                                             |                                                                                  | Kepada Yth,<br>Sesditjen Pelayanan Kesehatan                                                                                                    |   |
| Perihal           | Permohonan Registras                                                                                        | Fasyankes                                                                        | d JAKARTA                                                                                                    |   |
|                   | Dengan Horma                                                                                                | t,                                                                               |                                                                                                    | Î |
|                   | Berdasarkan Si<br>Kementerian Kesehata<br>HK.02.02/III/0997/2021<br>mengajukan Permohon<br>sebagai berikut. | urat Edaran dan Di<br>in Republik Indor<br>Tentang Registra<br>an Registrasi Lab | rektorat Jenderal Pelayanan Kesehatan<br>nesia, tanggal 13 April 2021 Nomor<br>si Laboratorium Kesehatan, maka kami<br>oratorium Kesehatan dengan informasi |   |
|                   | Nama Klinik                                                                                                 |                                                                                  |                                                                                                    |   |
|                   | Nama Pimpinan Klinik                                                                                        |                                                                                  |                                                                                                    |   |
|                   | Alamat                                                                                                    |                                                                                  |                                                                                                    |   |
|                   | No Surat Ijin Operasion                                                                                     | al                                                                               |                                                                                                    |   |
|                   | Tanggal Berakhir SIO                                                                                        |                                                                                  |                                                                                                    |   |
|                   | Besar harapan<br>dan disetujui.                                                                             | kami, kiranya pern                                                               | nohonan kami ini dapat diperhimbangkan                                                                                                    |   |
|                   | Demikian surat<br>ucapkan terimakasih                                                                       | permohonan ini ka                                                                | ami sampaikan. Atas perhatiannya kami                                                                                                    |   |
|                   |                                                                                                    | PE                                                                               | NANGGUNG JAWAB/PIMPINAN                                                                                                    |   |

- Ttd & Stempel Klinik
- b. Surat Izin Operasional Laboratorium Kesehatan
- Struktur organisasi Labkes/Bank Jaringan C.
- d. Sertifikat Akreditasi (apabila sudah ada)

- e. Surat bukti Penanaman Modal Asing (apabila kepemilikan modal asing)
- f. Surat Izin Praktek (SIP) Dokter
- g. Surat Tanda Registrasi (STR) Dokter

Adapun alur proses registrasi Laboratorium Kesehatan dalam aplikasi Registrasi Fasyankes adalah sebagai berikut:

- 1. Alur Registrasi User yaitu proses untuk mendapatkan username dan password aplikasi
  - Labkes mengisi form user untuk mendapatkan akun aplikasi registrasi fasyankes (form registrasi user)
  - 2) Dinkes Kab/Kota melakukan verifikasi permohonan user aplikasi registrasi berdasarkan data yang diterima, apabila lengkap diberikan link aktifasi user dan apabila tidak diberikan pemberitahuan kekurangan data user (pemeritahuan link aktifasi user)
  - Labkes melakukan aktifasi user labkes melalui link aktifasi yang diberikan kepada email pemohon (pemeritahuan link aktifasi user)
  - 4) Apabila link aktifasi sudah di klik, user sudah dapat digunakan
- 2. Alur Registrasi Labkes yaitu proses untuk melakukan registrasi Labkes

7

- Labkes login aplikasi registrasi fasyankes menggunakan username (email) dan password yang telah didaftarkan oleh fasyankes (Form Login)
- Labkes mengisi kelengkapan data registrasi fasyankes (Data Dasar, Data Sarpras & Alkes, Struktur Organisasi, Data Jenis Pemeriksaan)
- Dinkes Kab/Kota melakukan validasi awal data registrasi dari fasyankes, apabila valid diberikan tanda valid dan apabila tidak valid diberitahukan kekurangannya (form detail data labkes)
- Hasil validasi Dinkes Kab/Kota, akan diteruskan sesuai kewenangannya:
  - a. Labkes Pratama, diteruskan ke Dinkes Provinsib. Labkes Utama, diteruskan ke Kemenkes
- Dinkes Provinsi melakukan validasi akhir registrasi labkes pratama, apabila registrasi labkes utama diteruskan ke Kemenkes
- Kemenkes melakukan validasi akhir labkes utama, apabila belum sesuai pilih perbaikan
- 7) Proses registrasi selesai, nomer registrasi muncul dalam profile labkes serta daftar labkes muncul di user Dinkes Kab/Kota, user Dinkes Provinsi dan Kemenkes berdasarkan wilayahnya masing-masing.

## E. PENDAFTARAN USER APLIKASI

Formulir untuk Laboratorium Kesehatan mendapatkan username dan password agar dapat melakukan registrasi Laboratorium Kesehatan secara elektronik dengan tautan atau link yang dalam halaman awal aplikasi dengan alur sebagai berikut:

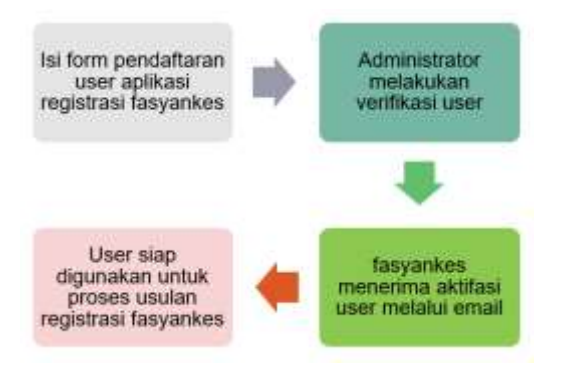

Berikut ini langkah-langkah mendapatkan username dan password:

 Klik menu Daftar User untuk pendaftaran user Laboratorium Kesehatan dan Klik menu Daftar User Dinkes untuk pendaftaran Dari Dinas Kesehatan dalam halaman awal aplikasi Registrasi Fasyankes

| FASTAN  | KES |
|---------|-----|
|         |     |
| 0.0     |     |
| ( and ) |     |
| E       | -   |
| 1.1.1   |     |

2. Isi data user sesuai dengan identitas user untuk bisa menggunakan aplikasi Registrasi Fasyankes

| construction (see ), aging the analysis |                                                                                                    |                                         |
|-----------------------------------------|----------------------------------------------------------------------------------------------------|-----------------------------------------|
| Kangett Star (Installation V            | 1 minutes                                                                                                    |                                         |
| immer-                                  |                                                                                                    |                                         |
| mahalmar -                              |                                                                                                    |                                         |
| Paramet <sup>a</sup>                    | 44444                                                                                                    |                                         |
| in the second of                        | Contraction of Contraction of Contra |                                         |
| No. 10.07                               | 1.000                                                                                                    |                                         |
| formation and the "                     | incompanies.                                                                                                    |                                         |
| innis falorite *                        | 500                                                                                                    |                                         |
| ter Bardylerer *                        | 16 C                                                                                                    |                                         |
| Innest Caragol Labor                    |                                                                                                    | 1 1-1-1-1-1-1-1-1-1-1-1-1-1-1-1-1-1-1-1 |
|                                         |                                                                                                    |                                         |
| tolia * 1                               |                                                                                                    |                                         |
| to constant"                            |                                                                                                    |                                         |
| Finner T                                | P-1                                                                                                    |                                         |
|                                         |                                                                                                    |                                         |

- Ketentuan pengisian data user atau cara pengisian ada di dalam lampiran
- 4. klik Submit apabila sudah selesai isi form user
- Dinas Kesehatan Kab/Kota melakukan verifikasi user di wilayah masing-masing kepada user. Apabila data valid, aktivasi user dikirimkan ke email user melalui aplikasi.
- 6. Hasil verifikasi user labkes dikirimkan melalui email aktif yang telah di daftarkan pada saat mengisi form registrasi user. Untuk aktivasi user, klik tautan atau link yang ada dalam badan email. Apabila tidak ada dalam inbox atau kotak masuk email, silahkan cek dalam kotak *spam*.

| *   |                                                                                                    |  |  |  |  |  |
|-----|----------------------------------------------------------------------------------------------------|--|--|--|--|--|
|     | Registrasi Faskes 🐤 🎟                                                                                                    |  |  |  |  |  |
| -** | Sokretariat Dirokkovat Joedenal Polagarum Kovehatan<br>Turine +                                                                                                    |  |  |  |  |  |
|     | Re interester + 1 English + Tamilite ressinge                                                                                                    |  |  |  |  |  |
|     | VB.                                                                                                    |  |  |  |  |  |
|     | Karesso,                                                                                                    |  |  |  |  |  |
|     | Baterist Intery & Aplical Wagenes Fortes Collins.<br>Tarleta stali hala misapada persekona ese pergonaan lyticar Repistran Factor Collins.<br>Unata menyataka atan Anda calabian kia lain berkat tid.<br>Yanthan Crud Xia Talan |  |  |  |  |  |
|     | (He and partneysine bilds ledge), siletings receiptedump.<br>Molecume calification (Small case                                                                                                    |  |  |  |  |  |
|     | Salam<br>Solomical Distance Jonaice (Panyanan Kandutan                                                                                                    |  |  |  |  |  |
|     | • hopy . • ferent                                                                                                    |  |  |  |  |  |

## F. USER LABORATORIUM KESEHATAN

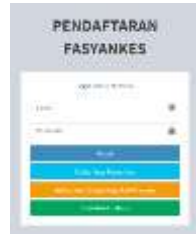

Laboratorium Kesehatan login ke dalam aplikasi Registrasi Fasyankes. Username adalah email dan password yang telah dimasukkan dalam form registrasi user sebelumnya.

 Update profile user sesuai dengan keadaan di labkes, ketentuan pengisian terlampir

| BUE TRETAKED |                                                                                                    |                       |                    |                                                                                                    |    |
|--------------|----------------------------------------------------------------------------------------------------|-----------------------|--------------------|----------------------------------------------------------------------------------------------------|----|
|              | The second research                                                                                                    |                       |                    |                                                                                                    |    |
| State-       | PH                                                                                                    |                       | time should        | a second second s |    |
|              | and the second second s | and the second second | and .              | · · · · · · · · · · · · · · · · · · ·                                                                                                    |    |
|              | 1000000000                                                                                                    |                       | 4444.000           |                                                                                                    |    |
|              | 14.4                                                                                                    |                       | Annual State State |                                                                                                    |    |
|              | in the second second se | -                     | 1. 100             | The second                                                                                                    | 14 |
|              | Advance.                                                                                                    | 1000                  |                    |                                                                                                    |    |
|              | 1999                                                                                                    |                       |                    |                                                                                                    |    |
|              | Married Press                                                                                                    |                       |                    |                                                                                                    |    |

- Klik menu <u>Registrasi Labkes/Bank Jaringan</u>, untuk melakukan registrasi Registrasi Labkes/Bank Jaringan dengan mengisi form registrasi labkes
  - a) Data Dasar

| Rent Laboration in the laboration |                                  |   |
|-----------------------------------|----------------------------------|---|
| detymatele                        | AD TO THE OWNER OF               |   |
| state Literature                  | (distance) on the same in styles | + |
| Retrieted                         | C Annual C                       | ÷ |
| maa                               | tentop.                          | 4 |
| And States of Concession, or      | (he)                             |   |
| recons                            | - second                         | + |
| balante.                          | strategy .                       |   |
| animeters.                        | Amount and an                    | † |
| ALARM Laboration in straiger      | (0.0.100) m                      |   |
| 1000000000                        |                                  |   |
| TENJAM                            | Mag Seletion                     |   |

b) Data Sapras dan Alkes

| REG PROVIDENTS | 1   |                                                                                                    |         |       |
|----------------|-----|----------------------------------------------------------------------------------------------------|---------|-------|
|                |     | Selection , Sector , Income , Sector                                                                                                    |         |       |
|                |     | anne i se i se e i                                                                                                    |         | 0.000 |
| *              |     | tertime (and the party of                                                                                                    | 20      |       |
|                | 1   | 111                                                                                                    | (A)     |       |
|                | 3   | and the second designed in the second designed in the second designed in the second designed as the second designed as the second designe |         |       |
|                | 3   |                                                                                                    | -       |       |
|                | 2   |                                                                                                    |         |       |
|                | 1   |                                                                                                    | - m - A |       |
|                |     | And And And And And And And And And And                                                                                                    | 2000.0  |       |
|                | 10  |                                                                                                    |         |       |
|                | 1.0 | The second second second second second second second second second second second second second second second se                                                                                                    | - 10 m  |       |
|                |     | Party Party of Control of Control                                                                                                    | an      |       |
|                |     |                                                                                                    |         |       |

#### c) Struktur Organisasi

d) Data Jenis Pemeriksaan

| - |         |                                                                                                    |  |
|---|---------|----------------------------------------------------------------------------------------------------|--|
| - | General |                                                                                                    |  |
|   | -       |                                                                                                    |  |
|   |         |                                                                                                    |  |
|   |         |                                                                                                    |  |
|   | - Line  |                                                                                                    |  |
| _ | 1000-1  | and the second second s |  |
|   | Tables. |                                                                                                    |  |
|   |         |                                                                                                    |  |

- 3. Pengisian semua form sesuai dengan ketentuan terlampir
- Pastikan kembali data sudah benar, kemudian Kirim untuk dilakukan verifikasi data sesuai ketentuan. Data yang telah dikirimkan tidak dapat di ubah atau edit.

| REG FASYANKES                |            |                        |                     |                     |          |
|------------------------------|------------|------------------------|---------------------|---------------------|----------|
| 1 rolling                    | Sala Davar | Unia bergrini A. Alben | Straight (regarding | Sala prophorechoaes | erertak. |
| G hyperselfablication arrays | Keds Fask  | ei F                   |                     |                     | 1        |
| III many                     |            |                        |                     |                     |          |

- Data bisa dilakukan perbaikan apabila Dinkes Kab/Kota memberikan status perbaikan
- Tunggu proses validasi awal dari Dinkes Kab/Kota sesuai dengan ketentuan validasi registrasi
- 7. Validasi akhir akan dilakukan oleh Dinkes Provinsi atau oleh Kemenkes seuai ketentuan validasi registrasi
- 8. Hasil validasi akan diberitahukan melalui email aktif user.

- a) Apabila ada perbaikan data, user Laboratorium Kesehatan melakukan perbaikan melalui aplikasi Registrasi Fasyankes
- b) Apabila disetujui, maka proses registrasi dinyatakan selesai dan kode Laboratorium Medis akan muncul dalam aplikasi dan diberitahukan melalui email.

#### G. USER DINKES KAB/KOTA

| FASVAN               | IKES |
|----------------------|------|
| - 100-100-1          |      |
| () m                 |      |
| ***                  |      |
|                      | 8    |
| L Labor              | 1    |
| deline man i seconda |      |
|                      |      |

Dinkes Kab/Kota login ke dalam aplikasi Registrasi Fasyankes untuk melakukan validasi pendaftaran user dan registrasi Laboratorium Medis atau Bank Jaringan. Login aplikasi menggunakan email dan

password yang telah dimasukkan dalam form registrasi user sebelumnya.

- 1. Melakukan validasi pendaftaran user aplikasi Registrasi Fasyankes
  - a) Klik menu List User yang Mendaftar, pilih user yang akan di validasi kemudian klik Validasi untuk melakukan validasi data

| THE TAX MANUEL |                        |                       |                   | 1211-00             | - |
|----------------|------------------------|-----------------------|-------------------|---------------------|---|
| A              | and<br>LITT LINER YORK | -Delandori (+Delande) | i.                |                     |   |
| C. Andrewson   | 10.1.1                 | -                     |                   |                     |   |
|                | -                      |                       | 1000000           | <br>1.000           |   |
|                |                        | - 100                 | A constrained     | <br>Roden   Revised |   |
|                |                        | and in the            | Course of Courses | <br>Acres Access    |   |

 b) Cek data profile user yang mendaftar, pastikan data sesuai dengan data pemohon registrasi

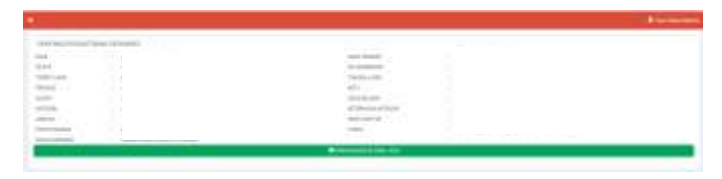

- c) Apabila valid, klik Kirim Validasi ke Email User
- d) Proses validasi user selesai, monitoring user aktif atau belum dapat dilihat dari status validasi user
- e) Status Validasi User

| Status                                     | Keterangan                                                                                                    |
|--------------------------------------------|----------------------------------------------------------------------------------------------------|
| Belum Divalidasi                           | Dinkes Kab/Kota belum<br>melakukan validasi user<br>Laboratorium Kesehatan                                                                                                    |
| Sudah Divalidasi, Belum<br>diaktivasi user | Dinkes Kab/Kota sudah<br>melakukan validasi, user<br>Laboratorium Kesehatan<br>belum melakukan klik<br>tautan yang dikirim<br>melalui email                                                            |
| Sudah Divalidasi, Sudah<br>diaktivasi user | Dinkes Kab/Kota sudah<br>melakukan validasi, user<br>Laboratorium Kesehatan<br>sudah melakukan klik<br>tautan yang dikirim<br>melalui email dan user<br>Laboratorium Kesehatan<br>sudah bisa digunakan |

- 2. Melakukan validasi awal Registrasi Laboratorium Medis dan Bank Jaringan
  - a) Klik menu List Registrasi Labkes/Bank Jaringan

| - | 10         |                                                                                                    |   |      |              |   |
|---|------------|----------------------------------------------------------------------------------------------------|---|------|--------------|---|
|   |            | a second hand                                                                                                    |   |      |              |   |
| - | 84.5 June  |                                                                                                    |   |      |              | - |
|   | the branch | ( and second)                                                                                                    |   | 1000 | -minesh      |   |
|   |            | 100                                                                                                    | - |      | And Address  |   |
|   |            |                                                                                                    |   |      | Anton Advent |   |
|   |            | and the second second s |   |      | data data    |   |
|   |            |                                                                                                    |   |      |              |   |

b) Sub Menu List Registrasi Labkes/Bank Jaringan dibedakan berdasarkan status proses registrasi

| Menu      | Keterangan                     |
|-----------|--------------------------------|
| Sudah     | Proses validasi registrasi     |
| Validasi  | Laboratorium Kesehatan yang    |
|           | sudah selesai                  |
| Belum     | Registrasi Laboratorium        |
| Validasi  | Kesehatan belum selesai proses |
|           | validasi oleh Dinkes Kab Kota  |
| Perbaikan | User Laboratorium Kesehatan    |
|           | sedang memperbaiki data        |
|           | registrasi Laboratorium        |
|           | Kesehatan                      |

c) Klik menu List Registrasi Laboratorium Kesehatan → tab menu Belum Validasi, pilih Laboratorium Medis/Bank Jaringan yang akan di lakukan validasi kemudian klik Verifikasi

🔍 Verifikasi

 d) Periksa kesesuaian data permohonan registrasi dengan informasi dari data yang ada dalam Data Dasar, Data Sarpras & Alkes, Struktur Organisasi, Data Jenis Pemeriksaan

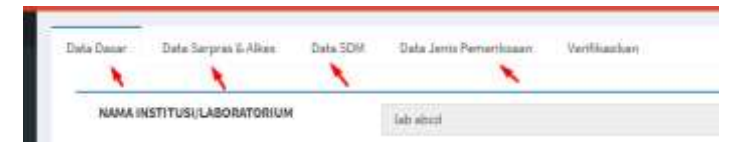

- e) Form data dasar, pilih valid dan tidak valid untuk kesesuaian data yang di masukkan oleh fasyankes dan berikan keterangan apabila belum valid
- f) Menu verifikasi digunakan untuk memutuskan proses registrasi disetujui atau belum (perbaikan),

The Tree and Advancementation

NAME OF TAXABLE PARTY.

g) Berikan catatan alasannya apabila belum sesuai kemudian klik PERBAIKAN

| NO TROMAND      |              | 1.000 |
|-----------------|--------------|-------|
| 1               |              |       |
| **********      |              |       |
| * · · · · · · · | AND A REPORT |       |
| # inter         |              |       |

 h) Apabila setuju dengan data yang ada, kemudian klik SETUJU.

| BEE THE GAMES   |                                                                                                    | 1000 |
|-----------------|----------------------------------------------------------------------------------------------------|------|
| 1               | new second and then                                                                                                    |      |
| · · · · · · · · | and a lot of the lot of the lot o |      |
|                 | - Second and a second second sec                                                                                                    |      |
| *****           | termine to be the                                                                                                    |      |

- Proses validasi awal registrasi fasyankes selesai, data akan diteruskan validasi akhir sesuai kewenangannya
  - 1) Laboratorium Medis Pratama akan dilakukan validasi akhir oleh Dinkes Provinsi

- Laboratorium Medis Utama dan Bank Jaringan akan dilakukan validasi akhir oleh Kementerian Kesehatan.
- 3. Rekap Data User Dinkes Kab/Kota
  - a) Menu Rekap Data yang ada dalam user Dinkes Kab/Kota berisi data Laboratorium Medis/Bank Jaringan di masing-masing wilayah Kab/Kota yang sudah selesai melakukan proses registrasi

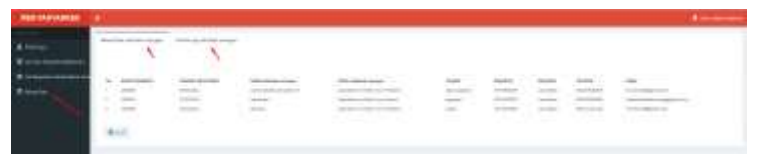

 b) Data Laboratorium Kesehatan yang sudah selesai dapat dilakukan export ke dalam bentuk Mic. Excel

|      | Asservitysolities | - | Committee Rest (Clim.) | No provident |
|------|-------------------|---|------------------------|--------------|
| Aber |                   |   |                        |              |

### H. USER DINKES PROVINSI

| FASYA                       | NKES                                                                                                    |
|-----------------------------|----------------------------------------------------------------------------------------------------|
|                             | ****                                                                                                    |
| 100                         |                                                                                                    |
| ***                         |                                                                                                    |
| 1                           | 2                                                                                                    |
| La based                    |                                                                                                    |
| And in case of the local of |                                                                                                    |
|                             | Contraction of the local distance of the local distance of the loc |

Dinkes Provinsi login ke dalam aplikasi Registrasi Fasyankes. Username adalah email dan password yang telah di daftarkan ke admin Kementerian Kesehatan.

- User Dinkes Provinsi melakukan validasi pendaftaran user Dinkes Kab/Kota atau dengan menambahkan langsung user dari Dinkes Kab/Kota
  - a) Validasi Pendaftaran User Dinkes Kab/Kota

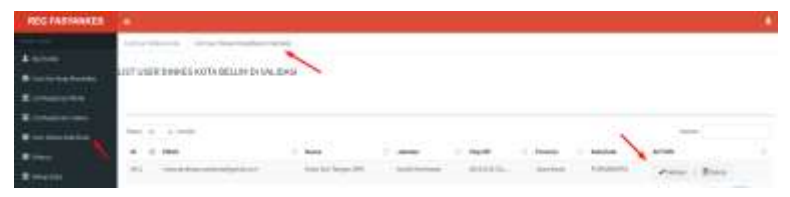

- 1) Klik menu User Dinkes Kab/Kota
- Klik tab menu List User Dinkes Kab/Kota (Belum Validasi)
- Pilih user Dinkes Kab/Kota yang akan dilakukan validasi
- Proses validasi dilakukan dengan menghubungi Dinkes Kab/Kota untuk memastikan bahwa user tersebut adalah benar dari Dinkes Kab/Kota yang bersangkutan.
- 5) Apabila benar maka klik Validasi dan kemudian klik OK

| HER PARAMET | 8                                        | -sprincippeter testes | print fage. |        |               |       |                  |  |
|-------------|------------------------------------------|-----------------------|-------------|--------|---------------|-------|------------------|--|
|             | CAT LINE DRIVEN SSTE BELLET IN           | 5444 (D 18444)        |             |        |               |       |                  |  |
|             |                                          |                       |             |        |               |       | -                |  |
| -           | A 1. MM                                  | i mi                  | -           | i Agat | in the second | i and | and and a second |  |
|             | an anna an an an an an an an an an an an | and here the          | -           | amore, | -             | -     |                  |  |

 User Dinkes Kab/Kota yang sudah dilakukan validasi akan masuk dalam tab menu List User Kab/Kota

| REG FASYANKES                   |                       |                                          |
|---------------------------------|-----------------------|------------------------------------------|
|                                 | List User Diskes Kota | List Over Dirless #40(40listum Validasi) |
| 1 My Profile                    | ~                     |                                          |
| I List Lister Young Hernstaffar | LIST USER DINKE       | S KOTA                                   |
| 🔳 List Registrasi Klistik       | Sandah                |                                          |
| 🗮 List Registrarii Lathers      | _                     |                                          |
| 🔳 User Dirikes Kab/Kota 🏑       | Show in 🗸 ent         | las.                                     |
| = Hùtory                        | ID II. EMAIL          | Marrie                                   |

- b) Menambahkan langsung user Dinkes Kab/Kota
  - Klik Tambah, untuk melakukan entry data user Dinkes Kab/Kota secara langsung

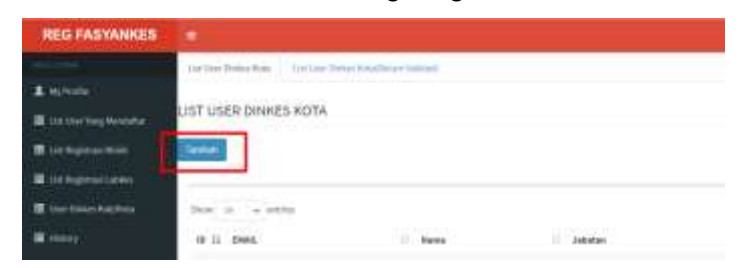

 Isi data user Dinkes Kab/Kota yang didapatkan dari Dinkes Kab/Kota yang ada di wilayah Provinsi masing-masing

| REG FASYANKES                    |                  |     |  |
|----------------------------------|------------------|-----|--|
| L nyreite<br>H inconstrugteratie |                  |     |  |
| The Asymptotic State             | Dial+            |     |  |
| I to have been                   | HALFERDARD -     |     |  |
| Electronic test from             | CONFIRM PASSAGRO |     |  |
| E frank                          | editerri         | ALL |  |

 User Dinkes Kab/Kota yang sudah di entry akan masuk dalam tab menu List User Kab/Kota

| REG FASYANKES             | -                     |                                            |
|---------------------------|-----------------------|--------------------------------------------|
|                           | List User Diskas Kota | List Over (Sinkers Wat(a)(Neturn Validani) |
| 1 My Profile              |                       | 202220                                     |
| 🗰 Lbt User Yong Wendafter | LIST USER DINKE       | S KOTA                                     |
| 🔳 List Registrasi Klistik | Territoli             |                                            |
| 🗮 List Registrari Lathen  |                       |                                            |
| 🗏 User Dinkes Kals/Kots   | Show its 🗸 entr       | lan.                                       |
| Iliatory                  | ID II. EMAIL          | Marris                                     |

- 2. Validasi akhir registrasi Laboratorium Medis Pratama
  - a) Klik menu List Registrasi Labkes/Bank Jaringan

| ************************************** | N.           | N N  |       |                   | 1 |
|----------------------------------------|--------------|------|-------|-------------------|---|
|                                        |              |      | 1.000 | <br>              | - |
|                                        |              | 1000 | -     | <br>ALL BALLET    |   |
|                                        |              |      |       | <br>datas datasat |   |
|                                        |              |      | -     | <br>Area Areas    |   |
|                                        | Appendix and |      |       |                   |   |

 b) Sub Menu List Registrasi Labkes/Bank Jaringan dibedakan berdasarkan status proses registrasi

| Menu      | Keterangan                     |
|-----------|--------------------------------|
| Sudah     | Proses validasi registrasi     |
| Validasi  | Laboratorium Kesehatan yang    |
|           | sudah selesai                  |
| Belum     | Registrasi Laboratorium        |
| Validasi  | Kesehatan belum selesai proses |
|           | validasi oleh Dinkes Kab Kota  |
| Perbaikan | User Laboratorium Kesehatan    |
|           | sedang memperbaiki data        |
|           | registrasi Laboratorium        |
|           | Kesehatan                      |

c) Klik menu List Registrasi Laboratorium Kesehatan → tab menu Belum Validasi, pilih Laboratorium Medis/Bank Jaringan yang akan di lakukan validasi kemudian klik Verifikasi

Q Verifikasi

d) Periksa kesesuaian data permohonan registrasi
 dengan informasi dari data yang ada dalam Data

Dasar, Data Sarpras & Alkes, Struktur Organisasi, Data Jenis Pemeriksaan

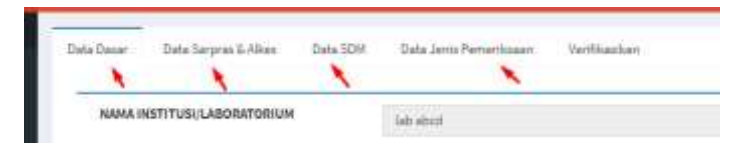

- e) Form data dasar, pilih valid dan tidak valid untuk kesesuaian data yang di masukkan oleh fasyankes dan berikan keterangan apabila belum valid
- f) Menu verifikasi digunakan untuk memutuskan proses registrasi disetujui atau belum (perbaikan),

Proof Citizen Veral Keinergen

g) Berikan catatan alasannya apabila belum sesuai kemudian klik PERBAIKAN

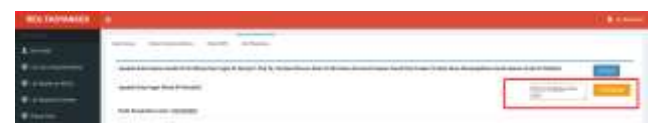

 h) Apabila setuju dengan data yang ada, kemudian klik SETUJU.

| BTG THE MARKS |                                                                                                    |                                                                                                    |
|---------------|----------------------------------------------------------------------------------------------------|----------------------------------------------------------------------------------------------------|
| 4             | teres research and them                                                                                                    |                                                                                                    |
| · · · · · ·   | And a first stars in the line on age of large stars in the design of a first star in the line is a first star in the line is a first star.                                                                                                    | and a second second sec |
| <b>4</b>      | and a second second sec |                                                                                                    |
|               | Lange of the second second                                                                                                    |                                                                                                    |

 Proses validasi registrasi fasyankes selesai, kode registrasi muncul dalam user fasyankes, kemudian kode registrasi dikirimkan langsung melalui email dan tercatat dalam Data Rekap

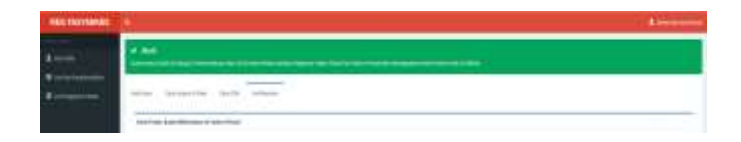

- 3. Rekap Data User Dinkes Provinsi
  - a) Rekap Data yang ada dalam user Dinkes Provinsi berisi data Laboratorium Kesehatan seluruh Kab/Kota di wilayah provinsi masing-masing yang sudah selesai melakukan proses registrasi Laboratorium Kesehatan
  - b) User Dinkes Provinsi dapat menampilkan semua data Laboratorium Kesehatan yang ada di wilayah provinsi masing-masing atau berdasarkan Kab/Kota yang diinginkan

| REG FARMARIES |                                           |                    |
|---------------|-------------------------------------------|--------------------|
| Arrent.       | discipa.                                  |                    |
| Berringtone.  |                                           |                    |
| Binhammen     |                                           |                    |
| Berninger     |                                           |                    |
| - 1           |                                           |                    |
| a second de   | to the second second second second second | name name same one |

c) Data Laboratorium Kesehatan yang sudah selesai dapat dilakukan export ke dalam bentuk Mic. Excels

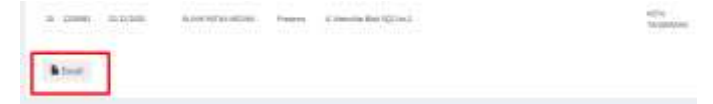

## I. LAMPIRAN

## 1. Form Registrasi User Labkes

| PERSONAL AND A STREET        |                                                                                                    |  |
|------------------------------|----------------------------------------------------------------------------------------------------|--|
| Reductor (Income Security)   |                                                                                                    |  |
| (industrie)                  | 1000                                                                                                    |  |
| Marrier Forgetaline *        | Approximation in the second second se |  |
| Timel address *              | ( in all                                                                                                    |  |
| Surrer?                      | ( mining                                                                                                    |  |
| Garden Regiment <sup>1</sup> | Coloring and                                                                                                    |  |
| 84.00P                       | Cause -                                                                                                    |  |
| Nerve Langbar*               | ( terminalia                                                                                                    |  |
| and data in the              | Lanas                                                                                                    |  |
| Scilleddore 1                | 4                                                                                                    |  |
| Terapet: Tangge Lable 1      | and the second second s |  |
| Remark Terrarian             |                                                                                                    |  |
| President *                  | 1.44                                                                                                    |  |
| Sale-principless."           | 1 al.                                                                                                    |  |
| Numerice *                   | 14.                                                                                                    |  |
| Manul*                       | dente.                                                                                                    |  |
|                              |                                                                                                    |  |

#### Petunjuk Pengisian

| NO   | DATA USER         | KETERANGAN                                                                                                    |
|------|-------------------|----------------------------------------------------------------------------------------------------|
| IDEN | ITITAS FASYANKES  |                                                                                                    |
| 1    | Kategori User     | Pilihan :<br>Klinik = pendaftaran user<br>registrasi klinik<br>Laboratorium/Bank Jaringan =<br>pendaftaran user<br>Laboratorium/Bank Jaringan |
| 2    | Jabatan           | Pimpinan Laboratorium atau<br>Bank Jaringan                                                                                                   |
| 3    | Nama<br>Fasyankes | Nama faskes yang akan<br>dilakukan registrasi sesuai izin<br>operasional                                                                      |

| 4   | Email          | Email resmi yang masih aktif             |  |
|-----|----------------|------------------------------------------|--|
| 5   | Password       | Kata sandi masuk aplikasi                |  |
| -   | 1 45511014     | registrasi                               |  |
| 6   | Confirm        | konfirmasi kata sandi                    |  |
| 0   | Password       |                                          |  |
| 7   | No KTP         | Nomor KTP elektronik                     |  |
|     |                | Nama Kepala/Pimpinan                     |  |
| 8   | Nama Lengkap   | Fasyankes (sesuai KTP), bukan<br>pemilik |  |
| 0   | Ionis Kolamin  | Jenis Kelamin tempat tinggal             |  |
| 9   | Jenis Kelanin  | user                                     |  |
| 10  | Nomor HP       | Nomor HP/ Nomor Telepon                  |  |
| 10  |                | Fasyankes                                |  |
| 11  | Tempat Lahir   | Tempat lahir user                        |  |
| 12  | Tanggal Labir  | Tanggal lahir user (tanggal,             |  |
| 12  | Tanggai Laini  | bulan, tahun)                            |  |
| ALA | MAT FASYANKES  |                                          |  |
| 13  | Provinsi       | Provinsi lokasi fasyankes                |  |
| 1.1 | Kabupaton/Kota | Kabupaten/Kota lokasi                    |  |
| 14  | Kabupaten/Kota | fasyankes                                |  |
| 15  | Kecamatan      | Kecamatan lokasi fasyankes               |  |
| 16  | Alamat         | Alamat lengkan lokasi fasyankes          |  |
| 10  | Fasyankes      |                                          |  |

2. Form Data Dasar

| HAMA LABORATORIUM, WANK, ALBRICAN | Las bajakatsy among at anne             |                                        |
|-----------------------------------|-----------------------------------------|----------------------------------------|
| JOHS PELAVANIA                    | (Table Market Healt)                    |                                        |
| JDHS LABOR/TOTINGH                | Laboration Landin Martin Maruha Phatama |                                        |
| BENTUK LAB                        | Baski                                   |                                        |
| PENELIK                           | Personality                             |                                        |
| ANAMA PERKLAN                     | 24                                      |                                        |
| PROVEN                            | Constant.                               |                                        |
| KARAKITA                          | - KOTA BONDA                            |                                        |
| KEGAMETANI                        | BOGOR EMERT                             |                                        |
| ALAMAT Latikes (Book Jorkigan     | plan paparas                            |                                        |
| TITTIK LOKANSI                    | Map Estable (Provide State              | entis der<br>Bereinstein               |
|                                   |                                         | ······································ |
|                                   | Managethe Research Q                    | 9 9                                    |
|                                   |                                         |                                        |

## Petunjuk Pengisian Form Data Dasar

| NO | DATA DASAR                            | ISIAN                                                                                                    | KETERANGAN                                                                   |
|----|---------------------------------------|----------------------------------------------------------------------------------------------------|------------------------------------------------------------------------------|
| 1  | Nama<br>Laboratorium/Bank<br>Jaringan | Nama Labkes sesuai izin opersional                                                                                                    | Nama Laboratorium disebutkan, Contoh = Lab<br>Medis ABCD, Lab Sel Punca ABCD |
| 2  | Jenis Pelayanan                       | - Laboratorium Medis<br>- Laboratorium Kesehatan masyarakat                                                                                                    | Pilih salah satu, atau pilih keduanya                                        |
| 3  | Jenis Laboratorium<br>Medis           | - Laboratorium Medis Umum Pratama<br>- Laboratorium Medis Umum Utama<br>- Laboratorium Medis Khusus Pratama<br>- Laboratorium Medis Khusus Utama<br>- Laboratorium Pengolahan Sel Punca<br>- Bank Jaringan dan / atau Sel | Pilihan salah satu sesuai Surat Izin Opersional                              |
| 4  | Laboratorium Medis<br>Khusus          | -Khusus Patologi Klinik<br>-Mikrobiologi Klinik<br>-Parasitologi Klinik<br>-Patologi Anatomi                                                                                                    | Muncul apabila pilihan Jenis labkes : Lab Medis<br>Khusus                    |
| 5  | Bentuk Pelayanan                      | - Pengambilan spesimen klinis secara<br>mobile/bergerak<br>- Penerimaan pemeriksaan spesimen<br>klinis dari luar negeri<br>- Telemedicine                                                                                 | Cek List, bisa memilih lebih dari 1                                          |

| NO | DATA DASAR            | ISIAN                                       | KETERANGAN                                      |  |
|----|-----------------------|---------------------------------------------|-------------------------------------------------|--|
|    |                       | -Terintegrasi (RS, Klinik, Puskesmas, Balai | pilihan, Terintegrasi apabila labkes didalam    |  |
| 6  | Bentuk Lab            | Kesehatan)                                  | fasyankes lain spt RS, Klinik, Puskesmas, Balai |  |
|    |                       | - Mandiri                                   | Kesehatan                                       |  |
|    | Nama Familia          |                                             | Muncul apabila pilihan Terintegrasi, pencarian  |  |
| 7  | Nama Fasyankes        | Free Text                                   | nama fasyankes (hyperlink), disable apabila     |  |
|    | Terintegrasi          |                                             | pilihan Mandiri                                 |  |
|    |                       | -Pemerintah                                 |                                                 |  |
| 8  | Pemilik               | - Pemda                                     | Pilihan salah satu sesuai Surat Izin Opersional |  |
|    |                       | - Masyarakat/Swasta                         |                                                 |  |
| 9  | Nama Pemilik          | Free Text                                   | Sebutkan nama PT, Pemda                         |  |
| 40 | Alamat Laboratorium   |                                             |                                                 |  |
| 10 | Medis                 | Free lext                                   | lext                                            |  |
| 11 | Kab/Kota              | (daftar Kab/Kota)                           | Pilihan                                         |  |
| 12 | Provinsi              | (daftar Provinsi)                           | Pilihan                                         |  |
| 12 | Nomor Telepon         | Nomor Telepon resmi Laboratorium            | Nemertalenen kahal atau nemer HD                |  |
| 13 | Laboratorium Medis    | Medis/Bank Jaringan                         | Nomer telepon kabel atau nomor HP               |  |
| 14 | Alamat E-Mail         | Email rasmi fasuankas                       | masih amail aktif, bisa digunakan               |  |
| 14 | Laboratorium Medis    | Email resini rasyankes                      | masin email aktif, bisa digunakan               |  |
| 15 | Upload Surat          |                                             |                                                 |  |
|    | Permohonan Kode       | upload berkas                               | Dokumen Softcopy PDF maksimal 2 Mb              |  |
|    | Laboratorium Medis    |                                             |                                                 |  |
|    | Upload Surat Izin     |                                             |                                                 |  |
| 16 | Operasional           | upload berkas                               | Dokumen Softcopy PDF maksimal 2 Mb              |  |
|    | Laboratorium Medis    |                                             |                                                 |  |
|    | Tanggal harakhir Izin |                                             | 6 Bulan akan berkahir, diberikan warna Kuning,  |  |
| 17 | Opersional            | Date                                        | Merah apabila sudah berakhir, Hijau masih       |  |
|    |                       |                                             | berlaku                                         |  |
| 18 | Upload Visi dan Misi  | upload berkas                               | Dokumen Softcopy PDF maksimal 2 Mb              |  |
| 10 | Upload Struktur       | unload barkes                               | Dekumen Seftsenu DDE meksimel 2 Mb              |  |
| 19 | Organisasi            | upidad berkas                               | Dokumen Soncopy PDP maksimai 2 Mb               |  |
|    |                       |                                             |                                                 |  |
|    |                       | Sudah                                       | Setelah 2 tahun izin opersional harus melakukan |  |
| 20 | Status Akreditasi     | Bulan                                       | akreditasi                                      |  |
|    |                       |                                             |                                                 |  |
|    | Tanggal borakhir      |                                             |                                                 |  |
| 21 | Sortifikat Akroditaci | Date                                        | Muncul apabila status akreditasi "Sudah"        |  |
|    | Unload dokumon        |                                             |                                                 |  |
| 22 | Sertifikat Dokumon    | upload berkas                               | Dokumen Sertifikat akreditasi                   |  |
|    | Rencana Survey        | 1                                           | Muncul anabila status akreditasi "Belum" atau   |  |
| 23 | Akreditasi            | Date                                        | tanggal akreditasi sudah Habis                  |  |
|    | Akreditasi            |                                             | ranggar aki curtasi suuari AdDis                |  |

## 3. Form Data Sarpras & Alkes

| Address Automatica                  |              | up the same |
|-------------------------------------|--------------|-------------|
| And processes for the second second | 346          |             |
| Animalian and an                    | ng           |             |
|                                     | 144a (11)    |             |
|                                     | <u>111</u>   |             |
| And the basis of the                | 144          |             |
| Seema Process ( ) and application   | - 14a        |             |
| South Process Thing State           | (\$96.46C.5) |             |
| Same Statistics Statistics          | 144 10       |             |
| Trade Trade and Areas               | 1.64e        |             |
| The second second second            | 1884         |             |
| Tradition Proceedings (Stream)      | 116a         |             |

| NO | SARPRAS & ALKES                              | ISIAN         | KETERANGAN      |
|----|----------------------------------------------|---------------|-----------------|
| 1  | Area Penerimaan Spesimen / Area pelayanan    | Ada/Tidak ada |                 |
| 2  | Area Analisis / pemeriksaan                  | Ada/Tidak ada |                 |
| 3  | Supporting Area/Area Pendukung               | Ada/Tidak ada |                 |
| 4  | Area Pengambilan/pengumpulan Spesimen Klinis | Ada/Tidak ada |                 |
| 5  | Area Staf / Fasilitas Staf                   | Ada/Tidak ada |                 |
| 6  | Peralatan Pemeriksaan Mikrobiologi Klinik    | Ada/Tidak ada | Input nama alat |
| 7  | Peralatan Pemeriksaan Patologi Klinik        | Ada/Tidak ada | Input nama alat |
| 8  | Peralatan Pemeriksaan Patologi Anatomy       | Ada/Tidak ada | Input nama alat |
| 9  | Peralatan Pengolahan sel/sel punca           | Ada/Tidak ada | Input nama alat |
| 10 | Peralatan Penyimpanan Sel dan / Jaringan     | Ada/Tidak ada | Input nama alat |
| 11 | Peralatan Pemeriksaan lainnya                | Ada/Tidak ada | Input nama alat |

#### Petunjuk Pengisian Form Data sarpras & Alkes

#### 4. Form Struktur Organisasi

| - |        | August 1                                                                                                    |   |         | teamine . |     |
|---|--------|----------------------------------------------------------------------------------------------------|---|---------|-----------|-----|
|   |        | Para lanance                                                                                                    | - |         |           |     |
|   | manut. |                                                                                                    |   | mananan |           | 879 |
|   |        | Country of Country of |   |         |           |     |

## Petunjuk Pengisian

| NO | SDM        | ISIAN                                                                                                    | KETERANGAN                                            |
|----|------------|----------------------------------------------------------------------------------------------------|-------------------------------------------------------|
| 1  | Nama       | Nama dan gelar sesuai dalam jabatan struktur<br>organisasi                                                                              |                                                       |
| 2  | Jabatan    | Pilih sesuai jabatan:<br>Kepala Laboratoriuk<br>Bagian Mutu<br>Bagian Operasional<br>Bagian SDM/Umum<br>Petugas Administrasi<br>Lainnya | Pilih salah satu sesuai jabatannya                    |
| 2  | Pendidikan | Pendidikan sesuai dengan pendidikan terakhir:<br>S1<br>S2<br>D3<br>Lainnya                                                              | Pilih salah satu sesuai pendidikan dengan<br>terakhir |

#### 5. Form Data Pelayanan

| INCOME. |                                                                                                    |  |
|---------|----------------------------------------------------------------------------------------------------|--|
| -       | summer sector many tran                                                                                                    |  |
|         | that is a second second second second second second second second second second second second second second se                                                                                                    |  |
|         |                                                                                                    |  |
|         | and a second second second second second second second second second second second second second second second                                                                                                    |  |
| -       |                                                                                                    |  |
| -       |                                                                                                    |  |
|         | 1 m                                                                                                    |  |
|         | and and an end of the                                                                                                    |  |
| -       |                                                                                                    |  |
| -       |                                                                                                    |  |
|         |                                                                                                    |  |
|         | the second second                                                                                                    |  |
| -       | and a second second sec |  |
|         |                                                                                                    |  |

#### Petunjuk Pengisian Data Pelayanan

| NO | PEMERIKSAAN                      | ISIAN                                        | KETERANGAN                                 |  |
|----|----------------------------------|----------------------------------------------|--------------------------------------------|--|
|    |                                  | Pilihan                                      |                                            |  |
|    |                                  | Pemeriksaan Patologi Klinik                  |                                            |  |
|    |                                  | Pemeriksaan Mikrobiologi Klinik              |                                            |  |
| 1  | Type Pelayanan                   | Pemeriksaan Parasitologi Klinik              | Pilih sesuai dengan pemeriksaannya         |  |
|    |                                  | Pemeriksaan Patologi Anatomik                |                                            |  |
|    |                                  | Pengolahan Se/Sel Punca dan Penyimpanan      |                                            |  |
|    |                                  | Sel/Jaringan                                 |                                            |  |
|    |                                  | Urinalisis                                   |                                            |  |
|    |                                  | Tinja                                        |                                            |  |
|    |                                  | Hematologi                                   |                                            |  |
|    |                                  | Hemostatis                                   |                                            |  |
| 2  | Jenis Pemeriksaan                | Kimia klinik                                 | Pilin pemeriksaan sesuai yang dilakukan    |  |
|    |                                  | Imunologi                                    | Apabila lainnya, sebutkan                  |  |
|    |                                  | Mikrobiologi                                 |                                            |  |
|    |                                  | Pemeriksaan dan Identifikasi Kuman Aerob     |                                            |  |
|    |                                  | Lainnya                                      |                                            |  |
|    |                                  | Real Time - Polymerese Chain Reaction (RT -  |                                            |  |
| 3  | Pemeriksaan Tambahan             | PCR)                                         | Cek List bisa lebih dari satu              |  |
|    |                                  | Swab Antigen                                 |                                            |  |
| 4  | Nama                             | Free Text                                    | Nama sesuai KTP                            |  |
| 5  | NIK                              | Free Text                                    | NIK berdasarkan eKTP                       |  |
|    |                                  | Dokter Spesialis Mikrobiologi Klinik         |                                            |  |
|    |                                  | Dokter Spesialis Patologi Klinik             |                                            |  |
| 6  | Tenaga Teknis                    | Dokter Spesialis Patologi Anatomi            | Pilih salah satu                           |  |
|    |                                  | Dokter Spesialis Parasitologi Klinik         |                                            |  |
|    |                                  | Tenaga Ahli Teknis Laboratorium Medik        |                                            |  |
| 7  | Tenaga Teknis Lainnya            | Free Text                                    | tenaga teknis yang belum ada dalam pilihan |  |
| 8  | SIP Dokter                       | Nomor SIP                                    | Nomor SIP                                  |  |
| 9  | SIP ke                           | 1, 2, 3                                      | Input SIP ke berapa                        |  |
| 10 | Upload Dokumen SIP               | Dokumen SIP, berwarna                        | SIP yang masih berlaku                     |  |
| 11 | Tanggal Berakhir SIP             | Date                                         | Tanggal berakhir SIP                       |  |
| 12 | STR Dokter                       | Nomor STR                                    |                                            |  |
| 13 | Upload Dokumen STR               | Dokumen SIP, berwarna                        | STR yang masih berlaku                     |  |
| 14 | Tanggal Berakhir STR             | Date                                         | Tanggal Berakhir STR                       |  |
| 15 | Pendidikan dan Pelatihan         | Pendidikan dan pelatihan yang pernah diikuti | Kegiatan terakhir yang diikuti             |  |
| 16 | Upload dokumen                   | upload dokumen                               | Bukti pendidikan atau pelatihan            |  |
| 17 | Tanggal Pendidikan dan Pelatihan | Date                                         | tanggal kegiatan                           |  |

#### PENUTUP

Kepada semua pihak yang telah membantu sampai dengan tersusunnya Petunjuk Teknis ini, kami sampaikan penghargaan dan terima kasih. Kritik dan Saran membangun yang disampaikan kepada kami akan sangat bermanfaat untuk perbaikan di masa mendatang.

Bagian Program dan Informasi Sekretariat Direktorat Jenderal Pelayanan Kesehatan Jl. H. R. Rasuna Said Blok X-5 Kavling 4-9 Kotak Pos 3097, 1196 Jakarta 12950 Telepon : (021) 5201590 ext 1303, Faximile : (021) 5261813